# Cadastro de Outras IEs Transportador (CCAPL021A)

Esta documentação é válida para todas as versões do Consistem ERP.

# **Pré-Requisitos**

Não há.

## Acesso

Módulo: Cadastros Gerais

Grupo: Cadastros Gerais

Cadastro de Transportadora (CCAPL020)

Botão Outras IE

Outras Inscrições Estaduais Transportadoras (CCAPL021)

Botão Novo

# Visão Geral

O objetivo deste programa é cadastrar as inscrições estaduais vinculadas à transportadora.

| Campo                                      | Descrição (os campos assinalados com '*' são de preenchimento obrigatório)                                                  |
|--------------------------------------------|----------------------------------------------------------------------------------------------------|
| Inscrição Estadual*                        | Informar o número da inscrição estadual cadastrada para a transportadora.                                                   |
|                                            | Aba Dados Gerais                                                                                                    |
| CEP*                                       | Informar o número do CEP referente ao endereço da transportadora.                                                           |
|                                            | Botão F7<br>Apresenta tela de consulta dos ceps para seleção.                                                               |
|                                            | Botão F8<br>Apresenta o programa Cadastro de Cidade (CCAPL005) para cadastramento.                                          |
| Endereço   Número do Endereço  <br>Bairro* | Informar os dados relacionados ao endereço da transportadora.                                                               |
| Telefone   E-mail                          | Informar o telefone e e-mail de contato da transportadora.                                                                  |
| Situação*                                  | Selecionar a situação da inscrição estadual da transportadora que está sendo cadastrada. As opções são:<br>Inativo<br>Ativo |
|                                            |                                                                                                    |
| Botão                                      | Descrição                                                                                                    |
| Salvar                                     | Salva as informações da tela.                                                                                               |
| Salvar e Criar Outro                       | Salva as informações da tela e habilita os campos para novo registro.                                                       |

#### Cancelar

### Limpa as informações descritas na tela e retorna ao programa principal.

Atenção As descrições das principais funcionalidades do sistema estão disponíveis na documentação do Consistem ERP Componentes. A utilização incorreta deste programa pode ocasionar problemas no funcionamento do sistema e nas integrações entre módulos.

Exportar PDF

Esse conteúdo foi útil?

Sim Não